## Raszter georeferálás QGIS-ben Összeállította: dr. Siki Zoltán

Ez a leírás ahhoz nyújt segítséget, hogy szkennel térképet vagy ortofotót hogyan tudunk koordináta helyesen beilleszteni a vektoros térinformatikai adataink mellé a QGIS programba. Tulajdonképpen ezt a koordináta helyes beillesztést jelenti a georeferálás. A georeferáláshoz olyan pontokra lesz szükségünk, melyeknek ismerjük a cél koordináta-rendszerben a koordinátáit és a raszteren is azonosíthatók.

Természetesen, ha már van georenferencia a raszterhez (GeoTif, tfw, jgw, stb.), akkor a QGIS a megfelelő helyre illeszti be azt a megnyitás után. Azonban ekkor is szükség lehet a georeferencia módosítására, ha más vetületi koordináta-rendszerben szeretnénk megjeleníteni a rasztert, mivel a QGIS csak a vektoros adatokat képes röptében transzformálni a vetületi rendszerek között.

A GDAL Georeferáló egy önálló modul, mely bekapcsolása a modul menedzser segítségével történhet, a menüből *Modulok/Modul menedzser* paranccsal.

| 🤨 QGIS modul menedzser                                                                                         | <b>?</b> × |
|----------------------------------------------------------------------------------------------------|------------|
| A modul ki-, bekapcsolásához kattints a négyzetbe vagy a leírásra                                              |            |
| <b>Dxf2Shp konverter</b><br>dxf-ből shp formátumba konvertálás                                                 |            |
| GDAL Georeferáló<br>X Vetületi információ hozzáadása raszterhez GDAL használatával                             |            |
| GPS eszközök<br>GPS adat betöltő és importáló eszközök                                                         |            |
| GRASS<br>GRASS réteg                                                                                           |            |
| <b>Gyors nyomtatás</b><br>A gyors nyomtatás egy modul a térkép legkisebb erőfeszítéssel történő nyomtatásához. |            |
| Interpoláció modul<br>Vektor réteg töréspontjai alapján történő interpolálás modul                             |            |
| Koordináta levétel                                                                                             | -          |
| <u>p</u> zaro                                                                                                  |            |
| OK Mindent szelektál Mindent töröl Car                                                                         | icel       |

Ez a modul egy ikonnal bővíti az eszköztárakat, de a modulok menüből is elérhető a funkció (*Modulok/Georeferáló/Georeferáló*).

A modul elindításához kattintson az ikonra vagy válassza a *Modulok/Georeferáló/Georeferáló*...menüpontot. Ezután egy párbeszédablak jelenik meg, melyben kijelölheti a raszteren az ismert koordinátájú pontokat. A példában egy elforgatott szkennelt térkép georeferálását végezzük el.

Töltsük be a georeferálandó fájlt, a raszter fájl melletti három pontot tartalmazó nyomógombbal egy fájl kiválasztó párbeszédablakot nyithat meg, mellyel egyszerűbben keresheti meg a raszteres állományt.

A *Referencia pontok* párbeszédablak három részre osztható. Felül egy eszköztár található, az ismert koordinátájú pontok kijelöléséhez, törléséhez és a raszterkép nagyításához, eltolásához szükséges eszközöket tartalmazza. A funkciójuk balról-jobbra, ablakos nagyítás, kicsinyítés, nagyítás a teljes raszterre, új referencia pont kijelölése, referencia pont törlése. Középen a raszteres állomány vagy annak részlete jelenik meg. Alul a transzformációval kapcsolatos beállítások jelennek meg.

**Tipp:** A párbeszédablak mérete módosítható, a keret húzásával megnövelheti az ablak méretét és így nagyobb részletet láthat a raszterből.

| <b>Q</b> Referencia pon | tok                                                        |       |
|-------------------------|------------------------------------------------------------|-------|
|                         | 2                                                          |       |
|                         |                                                            |       |
| Raszter fájl            | C:/munkak/szakm/bme2g.jpg                                  |       |
| Transzformáció típus    | Lineáris                                                   | -     |
| Módosított raszter      |                                                            |       |
| World fájl              | C:/munkak/szakm/bme2g.wld                                  |       |
| Létrehoz                | Réteg létrehozás és betöltés GCP-k betöltése GCP-k mentése | Lezár |

Az egyes ismert koordinátájú pontok raszteren történő kijelöléséhez nagyítson rá a megfelelő részletre, hogy pontosabban tudja kijelölni a pontot. Balról a második eszközzel tud újabb **:** referencia pontot létrehozni. Kattintson az eszközzel a szkennelt térképre a megfelelő helyen. Ezután az *Add meg a térkép koordinátákat* párbeszédablak jelenik meg.

| 🞗 Add meg a térkép koordinátákat                                                                                           | ? 🗙                   |
|----------------------------------------------------------------------------------------------------|-----------------------|
| Add meg a képen kiválasztott pont X és Y koordinátáit vag<br>eszközzel jelöld ki a pontot a térképen a koordináták kitölté | y a ceruza<br>iséhez. |
| X [ ] Y [ ]                                                                                                    | 🥖 a térképről         |
| ОК                                                                                                    | Cancel                |

A pontok vetületi koordinátáinak megadására két lehetősége van:

- 1. Az x és y mezők manuális kitöltése
- 2. *a térképről* nyomógomb megnyomása után a betöltött rétegek segítségével grafikusan adhatja meg a pont koordinátáit

Egyes pontokat törölhet a 👩 ikonnal

| 🤨 Referencia pon     | tok                                                                                                    |       |
|----------------------|----------------------------------------------------------------------------------------------------|-------|
| 222                  | 2                                                                                                    |       |
| × 650<br>Y 231       | X 651000.000000<br>Y 238000.000000<br>X 652000.000000<br>Y 237000.000000<br>Y 237000.000000<br>Y 236000.000000<br>Y 236000.000000 |       |
| Raszter fájl         | C:/munkak/szakm/bme2g.jpg                                                                                                    |       |
| Transzformáció típus | Lineáris                                                                                                    | -     |
| Módosított raszter   |                                                                                                    |       |
| World fájl           | C:/munkak/szakm/bme2g.wld                                                                                                    |       |
| Létrehoz             | Réteg létrehozás és betöltés GCP-k betöltése GCP-k mentése                                                                        | Lezár |

A térképen található kilométer-hálózat pontjait használjuk fel a transzformáció során. A kijelölt pontok és azokhoz rendelt vetületi koordináták az ablakban sárga hátterű téglalapokban megjelennek. Ezeket szövegfájlba menthetjük és később visszatölthetjük a *GCP-k betöltése* és a *GPC-k mentése* nyomógombokkal.

A transzformáció típusa hatféle lehet:

- lineáris, nem módosítja a rasztert!! csak eltolás és méretarány állítás?
  - Helmert, legalább 2 pont szükséges
  - Felület 1 (Affin), legalább 3 pont szükséges
  - Felület 2 (másodfokú), legalább 6 pont szükséges
  - Felület 3 (harmadfokú), legalább 10 pont szükséges
  - Vékony lemez spline

Általában szkennelt térképek esetén az affin transzformációt célszerű használni.

A transzformáció típusának kiválasztása után nyomja meg a *Létrehoz* vagy a *Réteg létrehozás és betöltés* gombot.

| 🤨 Figy | relmeztetés 🛛 🔀                                                                  |
|--------|----------------------------------------------------------------------------------|
|        | A polinom transzformáció megváltoztatja a raszter fájlt.                         |
|        | A módosított rasztert egy új fájlba mentem és új georeferenciát generálok hozzá. |
|        | Biztos, hogy ezt akarod?                                                         |
|        | Minden módosított fájít TIFF formátumban írom ki.                                |
|        |                                                                                  |
|        | OK Cancel                                                                        |
|        |                                                                                  |
|        |                                                                                  |
|        |                                                                                  |
|        | Újramintavételezés módszer Köbös 🔹                                               |
|        | Tömörítés NONE 💌                                                                 |
|        | Használ 0-t az átláthatósághoz amikor szükséges                                  |
|        | OK Cancel                                                                        |

Az újramintavételezési módszer kiválasztásánál othofotokhoz, színátmeneteket tartalmazó térképi anyagokhoz a köbös (harmadfokú), kevés színt tartalmazó térképekhez a legközelebbi szomszéd módszer javasolt.

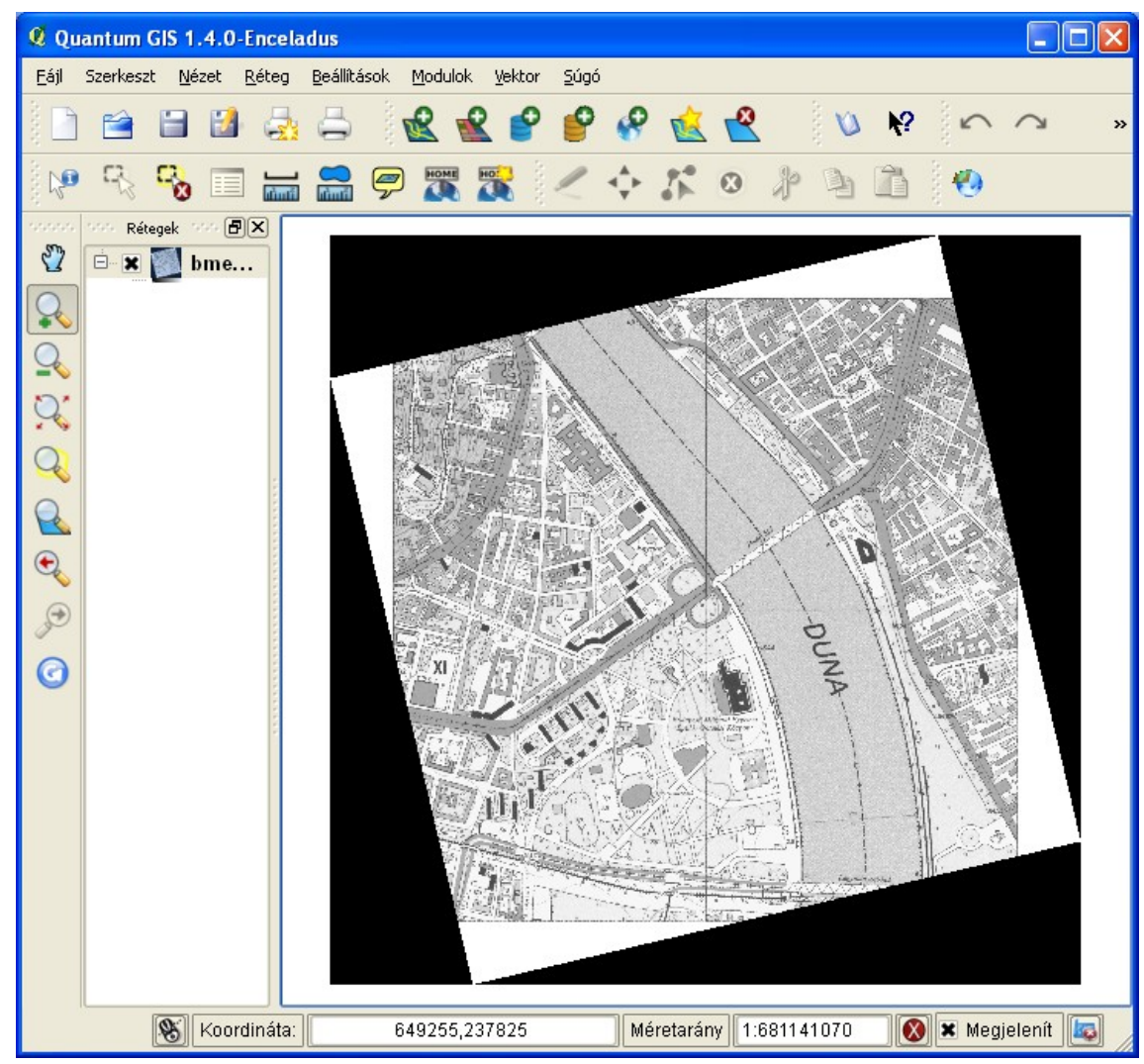

A transzformáció eredménye QGIS-be betöltve.